## VSeehealth

Knowledgebase > VSee Clinic Subscription Packages > VSee Clinic Premium > Step-by-Step Guides > Setup Payment Reminders

## Setup Payment Reminders

Joel Barcillo - 2023-04-10 - Step-by-Step Guides

## **Setup Payment Reminders**

The reminder feature on your dashboard will show your recent visits that are still pending notes or payments. This is especially helpful in times when you didn't charge the patient during the visit and would like to continue working on it afterward. Following are the steps to set up Payment reminders

1. Click on your name, choose Admin panel.

| Welcome Peter! Get training resources to your VSee Clinic Premium. Start Here |   |                                    | Clinic Plans                                         |
|-------------------------------------------------------------------------------|---|------------------------------------|------------------------------------------------------|
| ✓ Ready for Visits                                                            | ¢ | Invite Patient<br>Today's Schedule | My Clinic<br>Admin Panel<br>Waiting Room Notificatio |
| There are no patients waiting at this time.                                   |   | No appointments at this            | Invite Patient                                       |
|                                                                               |   | Reminder                           | Help<br>Test Device                                  |
| nivite Fatients                                                               |   | No reminders at this time          | Log Out                                              |

2. Click on Clinic.

| VSee Clinic Dashboard Clinic<br>CloudClinic/Version vc/4.16.2 Build -r-vc/4.16.2.5603910 | Room      | Schedule         | Users      | Report      | More≠                |            |
|------------------------------------------------------------------------------------------|-----------|------------------|------------|-------------|----------------------|------------|
|                                                                                          | Welcome F | Peter! Get train | ing resour | tes to your | /See Clinic Premium. | Start Here |
| Week - This Week Apr 10 - 16, 2023                                                       | >         |                  |            |             |                      |            |

Dr Peter's Clinic

3. Select Reminders tab.

4. Under Pending Actions Settings for Payment, select Always remind me to collect payment.

5. Click Update to save.

| VSee Clinic Dushboard Clinic Room Schedule Users Report More-<br>CloudClinic/Versionvic4.16.2 Buld -virds.16.2 5003911 | Peter Deen 👻 |
|----------------------------------------------------------------------------------------------------|--------------|
| Welcome Peterl Get training resources to your VSee Clinic Premium. Start Here ×                                        |              |
| CLINIC DETAILS                                                                                                    |              |
| <b>9</b>                                                                                                    |              |
| Clinic Payments Reminders Walting Room Customization Tags Enable/Disable Features                                      |              |
| Display Settings                                                                                                    |              |
|                                                                                                    |              |
| show remnoers only to assigned providers show remnoers only to assigned providers                                      |              |
|                                                                                                    |              |
| Pending Actions Settings                                                                                               |              |
| Parment .                                                                                                    |              |
| Always remind me to collect payment                                                                                    |              |
| Only remind me for paid visits                                                                                         |              |
| O Do not remind me at all                                                                                              |              |
| Notes 0                                                                                                    |              |
| Always remind me to chart                                                                                              |              |
| On not remind me at all                                                                                                |              |
| Survey 🖲                                                                                                    |              |
| Always remind me to complete survey                                                                                    |              |
| O Do not remind me at all                                                                                              |              |
| Make completing the survey optional instead of required.                                                               |              |
| Default Appointment Reminder                                                                                           |              |
| 1 day before ×                                                                                                    |              |
|                                                                                                    | 0            |
|                                                                                                    | Update       |

## **Charge a Patient After the Visit from a Payment Reminder**

To charge the patient after the visit, click on the **Payment** tab on the Visit details page.

Click on **Pending Payment** of the selected visit under the Reminders field.

| VSee Clinic Dashboard Patients Schedule                                       |   | 🕥 Sarah Miller 👻                                   |
|-------------------------------------------------------------------------------|---|----------------------------------------------------|
| Welcome Sarah! Get training resources to your VSee Clinic Premium. Start Here |   | ×                                                  |
| ✓ Ready for Visits                                                            | ¢ | Invite Patient Schedule                            |
|                                                                               |   | No appointments at this time.                      |
| There are no patients waiting at this time.<br>Invite Patients                |   | Aileen White   Visit #1000097774   Pending payment |
|                                                                               |   |                                                    |
|                                                                               |   |                                                    |
|                                                                               |   |                                                    |
| Powered by VSee                                                               |   |                                                    |

You will be routed to the visit details page. You can see the status is still "pending payment" and "pending completion".

Note: It is important to mark the visit as completed so processing the payment when there is a charge for the visit is required.

| Status: Completed                |          | Call | 4 Add Participants |
|----------------------------------|----------|------|--------------------|
| Aileen White Offline             |          |      |                    |
| Intake Payment Visits            |          |      |                    |
|                                  |          |      |                    |
| Payment                          |          |      |                    |
| Paid                             |          |      |                    |
| Ref: ch_3Mr5bE4aYp0WGe911baH8ugF |          |      |                    |
|                                  |          |      |                    |
| Payment Method                   |          |      |                    |
| Visa **** 4242                   |          |      |                    |
| Invoice - March 29, 2023         |          |      |                    |
| 45-min Consultation              | 15 mins  |      | USD 50.00          |
|                                  | Discount |      | 0%                 |
|                                  | Subtotal |      | USD 50.00          |
|                                  | Total    |      | USD 50.00          |

After reviewing the payment details and making the necessary changes, click on **Submit Charge.** 

| Status: Pending Completion Pending Payment |          | Call Add Participants        |
|--------------------------------------------|----------|------------------------------|
| K Aileen White Offline                     |          |                              |
| Intake Payment Visits                      |          |                              |
|                                            |          |                              |
| Payment                                    |          |                              |
| Payment Method                             |          |                              |
| Visa **** 4242 🖋 Change                    |          |                              |
| Invoice - March 29, 2023                   |          |                              |
| 45-min Consultation                        | 15 mins  | USD 50.00 🛱                  |
| + Add item                                 | Discount | (optional) %                 |
|                                            | Subtotal | USD 50.00                    |
|                                            | Total    | USD 50.00                    |
|                                            |          | Update Invoice Submit Charge |

A pop-up window will appear, click on **Continue** to confirm.

| ileen.test@gmail.co      | n., Sacramento, CA, 95825                                        | Video Visit                  |
|--------------------------|------------------------------------------------------------------|------------------------------|
| • 🎝 🛱                    | SUBMIT CHARGE                                                    | × suitation                  |
|                          | You are about to finalize this invoice. Do you want to continue? |                              |
|                          | Cancel                                                           | Premium Clinic<br>Continue   |
| ayment                   |                                                                  |                              |
| Payment Method           |                                                                  |                              |
| Visa **** 4242 🖋 Change  |                                                                  |                              |
| Invoice - March 29, 2023 |                                                                  |                              |
| 45-min Consultation      | 15 mins                                                          | USD 50.00 🛍                  |
| + Add item               | Discount                                                         | (optional) %                 |
|                          | Subtotal                                                         | USD 50.00                    |
|                          |                                                                  |                              |
|                          | Total                                                            | USD 50.00                    |
|                          | Total                                                            | Update Invoice Submit Charge |

You will see a confirmation that the visit has been paid. And the visit status is now marked as completed.

Note: If your clinic has enabled the SOAP notes feature, you also need to submit it to mark the visit completed.

| Status: Completed                |          | Call | 4 Add Participants |
|----------------------------------|----------|------|--------------------|
| K Aileen White Offline           |          |      |                    |
| Intake Payment Visits            |          |      |                    |
|                                  |          |      |                    |
| Payment                          |          |      |                    |
| Paid.                            |          |      |                    |
| Ref. ch_3Mr5bE4aYp0WGe911baH8ugF |          |      |                    |
|                                  |          |      |                    |
| Payment Method                   |          |      |                    |
| Visa 4242                        |          |      |                    |
| Invoice - March 29, 2023         |          |      |                    |
| 45-min Consultation              | 15 mins  |      | USD 50.00          |
|                                  | Discount |      | 0%                 |
|                                  | Subtotal |      | USD 50.00          |
|                                  | Total    |      | USD 50.00          |

Need more assistance? Send us an email at <u>help@vsee.com</u> or check out the <u>Help</u> section under the Profile Menu of your VSee Clinic.

| Tags     |  |
|----------|--|
| epayment |  |

payment reminder reminders